# https://tfa.cineca.it

Istruzioni per l'uso

| Data       | Versione | Descrizione                             | Autore |
|------------|----------|-----------------------------------------|--------|
| 30/04/2012 | 1.0      | La procedura di preiscrizione per i TFA | CINECA |

A partire dal 4 maggio 2012 i candidati al test preliminare per i TFA devono registrarsi al sito <u>https://tfa.cineca.it</u> e scegliere la classe di concorso (o le classi di concorso) e l'Ateneo presso cui frequentare il TFA.

Lo scopo di questa nota è presentare la procedura che CINECA ha realizzato per il Ministero dell'Istruzione, dell'Università e della Ricerca.

| 🕖 📬 https://tfa.cineca.it/ 🛛 🔎 👻 🗎                                                                                                    | 🖒 🗙 🎼 TFA - Tiorocinio Formativo 🗙 👘 స                                                                            |
|----------------------------------------------------------------------------------------------------|----------------------------------------------------------------------------------------------------|
| T FA TIROC                                                                                                    | inio Formativo Attivo                                                                                             |
| Normativa<br>Decreto Ministeriale 14 marzo 2012, n.31 <u>visualizza</u><br>Decreto Ministeriale 11 novembre 2011 <u>visualizza</u><br>Decreto Ministeriale 10 settembre 2010 , n. 249<br><u>visualizza</u><br>Decreto Ministeriale 9 febbraio 2005, n. 22 <u>visualizza</u><br>Decreto Ministeriale 30 gennaio 1998 <u>visualizza</u> | News<br>Decreto Direttoriale 23 aprile 2012, n. 74 <u>visualizza</u><br>Chi può accedere al TFA <u>visualizza</u> |
|                                                                                                    |                                                                                                    |
| Cognome *<br>Nome *<br>Genere * Seleziona<br>Codice fiscale *<br>Luogo di ascita *                                                                                                    | Login<br>Username<br>Password                                                                                     |

**Figura 1** - La pagina <u>https://tfa.cineca.it</u> come sarà il 4 maggio 2012.

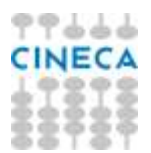

## La registrazione

Il candidato che acceda per la prima volta al sito <u>https://tfa.cineca.it</u> deve registrarsi valorizzando obbligatoriamente i campi seguenti:

- Cognome
- Nome
- Genere
- Codice fiscale nel caso di studente straniero, se non in possesso di codice fiscale, dovrà calcolare un "codice fiscale provvisorio" senza alcun valore legale che verrà utilizzato per l'iscrizione
- Luogo di nascita
- Data di nascita

| Cognome             | *              |          |
|---------------------|----------------|----------|
| Nome                | *              |          |
| Genere              | * Seleziona 💌  |          |
| Codice fiscale      | *              | <b>G</b> |
| Luogo di<br>nascita | *              |          |
| Data di nascita     | *              |          |
| E-mail              |                |          |
| Cellulare           |                |          |
| * Campi obbligato   | ri             |          |
|                     | AVANTI Annulla |          |
|                     |                |          |
|                     |                |          |

Figura 2 - Form per l'inserimento dei dati anagrafici.

Dopodiché potrà inserire

1) un indirizzo e-mail valido [scelta consigliata] per ricevere la password da modificare al primo accesso.

| Cognome             | * VERDI                  |
|---------------------|--------------------------|
| Nome                | * FABIO                  |
| Genere              | * Maschio 💌              |
| Codice fiscale      | * VRDFBA87C01H501M 😘     |
| Luogo di<br>nascita | * ROMA (RM)              |
| Data di nascita     | * 01/03/1987             |
| E-mail              | verdifabio1987@libero.it |
| Cellulare           |                          |
| * Campi obbligato   | ri                       |
|                     | AVANTI Annulia           |
|                     |                          |
|                     |                          |
|                     |                          |

Figura 3 - Form compilata con i dati anagrafici.

Cliccando "AVANTI" al candidato viene presentata la maschera riassuntiva della Figura 4.

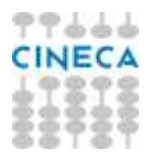

Premendo "REGISTRA" al candidato arriva una mail con la quale gli si comunica la password:

| +                                                                                                    | FA                                                                                                  | E TIROCINIO FORMATIVO ATTIVO                                                                                                    | 00     |
|----------------------------------------------------------------------------------------------------|----------------------------------------------------------------------------------------------------|----------------------------------------------------------------------------------------------------|--------|
| Riepilogo regista<br>Cognome<br>Nome<br>Genere<br>Codice fiscale<br>Luogo di nascita<br>Data di nascita<br>E-mail<br>Cellulare | vERDI<br>FABIO<br>M<br>VRDFBA87C01H501M<br>ta ROMA (RM)<br>0 01/03/1987<br>verdifabio1987@libero.it | Informazioni<br>Una volta cliccato il pulsante REGISTRA le credenziali di<br>accesso saranno inviate a verdifabio1987@libero.it. |        |
| Per informazioni e co                                                                                                    | municazioni: tfa@cineca.it                                                                          | in collaborazione con                                                                                                    | CINECA |

Figura 4 – Sintesi dei dati anagrafici e passaggio finale della registrazione del candidato.

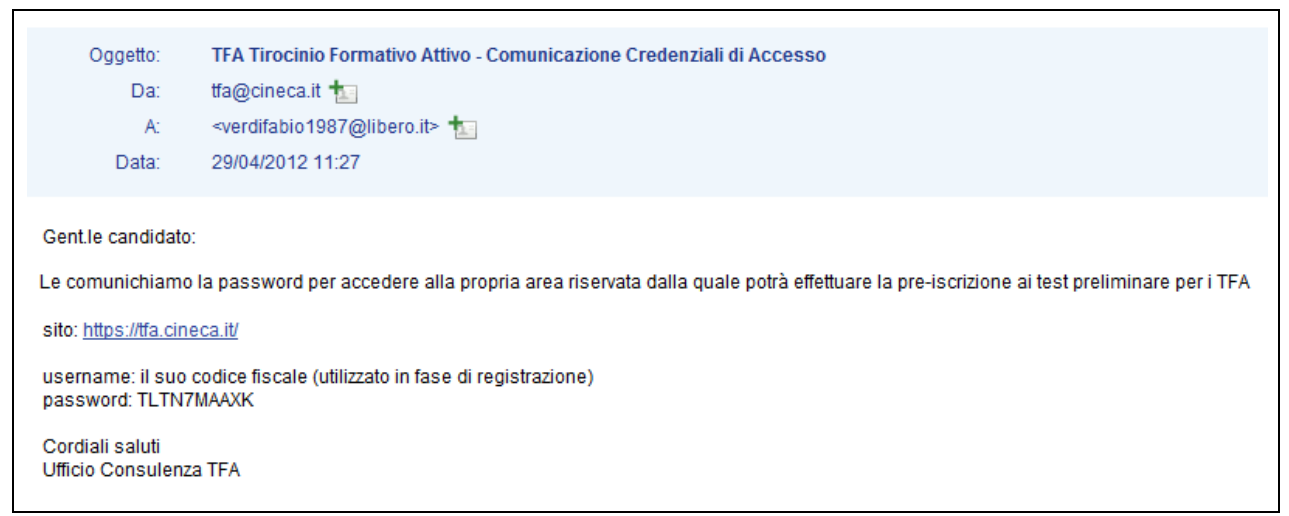

### Figura 5 – La mail al candidato.

A questo punto il candidato può connettersi al sito https://tfa.cineca.it.

2) un numero di cellulare per ricevere la password da modificare al primo accesso. In questo caso al numero indicato arriva il seguente SMS:

TFA – password per accedere al sito riservato: <password>

In alternativa se il candidato non indica né un indirizzo mail, né un numero di cellulare la password gli viene proposta a video, come nella figura 6 che segue:

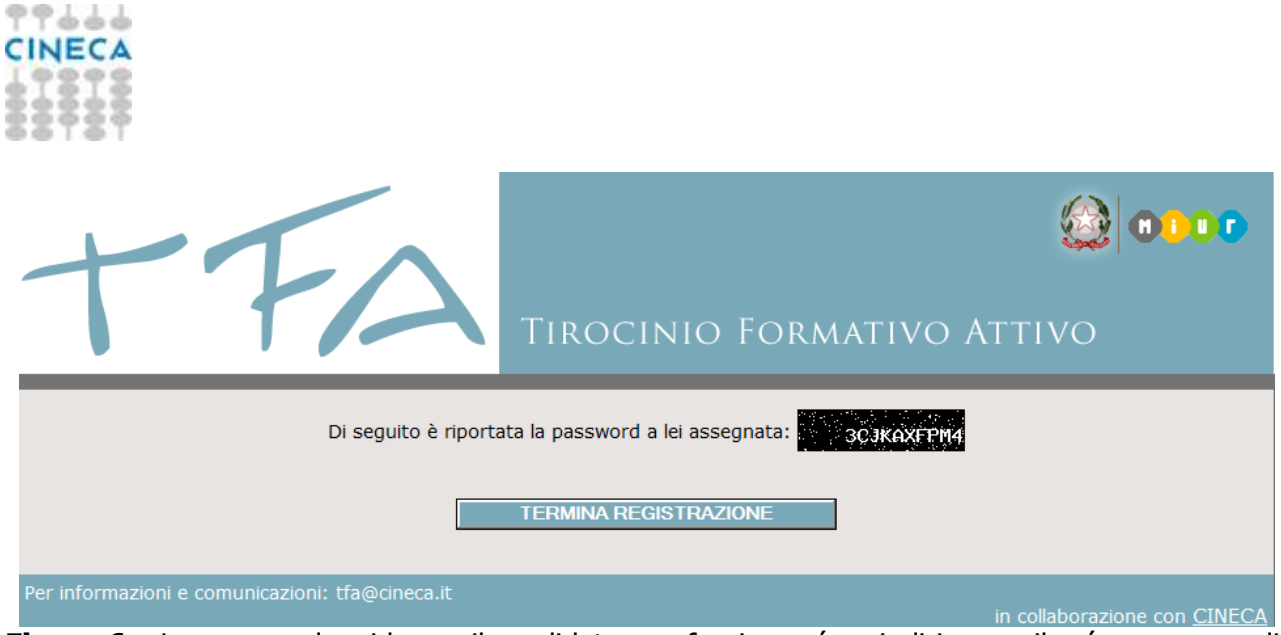

**Figura 6** – La password a video se il candidato non fornisce né un indirizzo mail, né un numero di cellulare.

Una volta ricevuta la password il candidato può collegarsi al sito e dopo aver inserito come username il suo codice fiscale e come password quella che gli è stata assegnata:

| Login    | Login                     |
|----------|---------------------------|
| Username | Username VRDFBA87C01H501M |
| Password | Password ••••••           |
| ENTRA    | ENTRA                     |
|          |                           |
|          |                           |

Figura 7 – Il candidato inserisce i suoi dati.

Per procedere deve prendere visione dell'informativa ai sensi dell'articolo 13 del d. lg. 30.06.03 n. 196 e cambiare password.

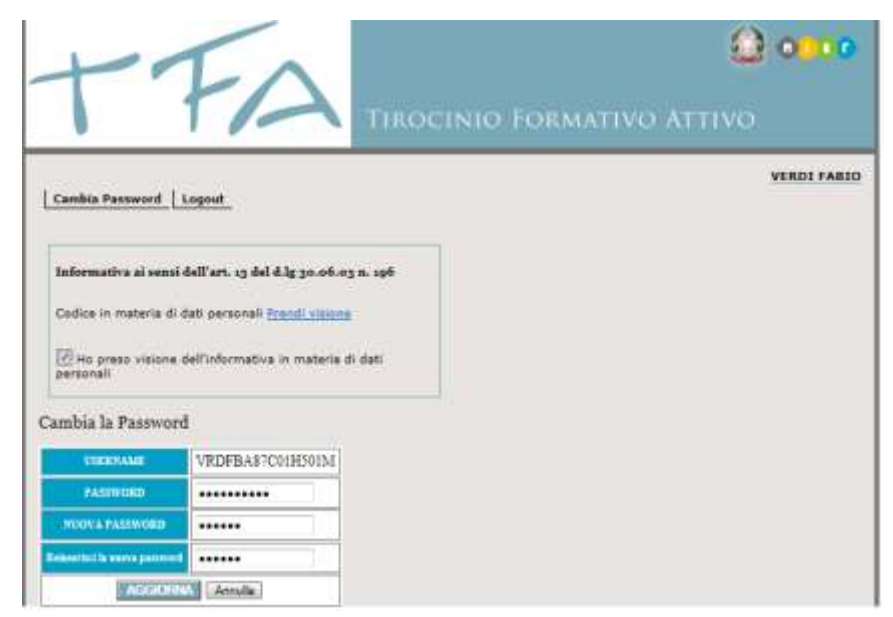

Figura 8 – Ultimo passo per la registrazione.

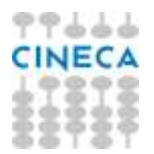

### La scelta

Una volta registrato il candidato può scegliere la classe di concorso e l'ateneo presso cui intende effettuare il TFA nel caso superi le prove di selezione.

A tal scopo può consultare l'elenco delle classi di concorso e gli Atenei che offrono i TFA nella sezione "Cerca Tirocini".

| +                                                                                                    | TIROCINIO FORMATIVO ATTIVO                                                                                                    |           |  |  |  |  |  |  |
|----------------------------------------------------------------------------------------------------|----------------------------------------------------------------------------------------------------|-----------|--|--|--|--|--|--|
| Home Page<br>In questa sezio<br>partecipare al t<br>E' possibile mar<br>scegliere le clas<br>posti: sono i p<br>informazioni:<br>l'Ateneo presce<br>pre-iscriviti: c<br>confermata in r | VERDI FABIO         Home Page       Cerca Tirocini       Pre-Iscrizioni       Dati Personali       Cambia Password       Logout         In questa sezione è possibile verificare quali sono i TFA a concorso per ogni Ateneo e selezionare le classi per le quali si intende partecipare al test di pre-selezione.         E' possibile manifestare l'intenzione di partecipare a uno o più di un TFA della stessa o di diverse classi di concorso. E' obbligatorio scegliere le classi di abilitazione e gli atenei presso i quali si intende partecipare alla prova.         posti: sono i posti a concorso relativi alla classe di abilitazione scelta presso l'Ateneo selezionato         informazioni: documento relativo alle informazioni circa le modalità e i termini di perfezionamento dell'iscrizione all'esame presso l'Ateneo prescelto.         pre-iscriviti: cliccando su questo bottone si manifesta l'intenzione di partecipare ad una prova che dovrà essere eventualmente |           |  |  |  |  |  |  |
|                                                                                                    | Parametri di ricerca                                                                                                    |           |  |  |  |  |  |  |
| Classi di<br>abilitazione                                                                                                    | Tutte le classi                                                                                                    | •         |  |  |  |  |  |  |
| Università [                                                                                                    | Tutte le università                                                                                                    |           |  |  |  |  |  |  |
|                                                                                                    | CERCA                                                                                                    |           |  |  |  |  |  |  |
| Per informazioni                                                                                                    | e comunicazioni: tfa@cineca.it                                                                                                    | <u>CA</u> |  |  |  |  |  |  |

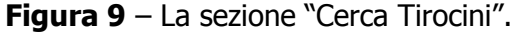

Selezionando la classe di abilitazione viene presentato l'elenco di tutti gli Atenei che possono offrire TFA nella classe prescelta, viceversa selezionando l'Ateneo sono presentate le classi offerte. Ad esempio cercando "LINGUA E CIVILTA' STRANIERA (ARABO)" abbiamo l'elenco degli Atenei riprodotto nella figura 10 che segue:

**TFA I Grado** Università Posti Informazioni Pre-Iscrizione Classe Abilitazione Università degli Studi di MESSINA A030 SCIENZE MOTORIE E SPORTIVE 15 ND ND Da Confermare A030 SCIENZE MOTORIE E SPORTIVE 15 ND ND Università degli Studi di MILANO pre-iscriviti A030 SCIENZE MOTORIE E SPORTIVE 15 ND ND Università degli Studi di NAPOLI "Parthenope" pre-iscriviti A030 || SCIENZE MOTORIE E SPORTIVE Università degli Studi di ROMA "Foro Italico" 15 ND ND pre-iscriviti Università degli Studi di URBINO "Carlo BO" A030 SCIENZE MOTORIE E SPORTIVE 15 ND ND **TFA II Grado** 

Università Classe Abilitazione Posti Informazioni Pre-Iscrizione

**Figura 10** – Risultato della ricerca per classe.

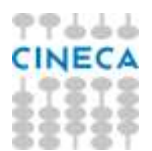

Nel caso in cui sia selezionato l'Ateneo, l'esito è quello riprodotto nella figura 11 seguente:

| TFA I Grado                          |      |                                                                                |       |              |         |                |  |  |  |
|--------------------------------------|------|--------------------------------------------------------------------------------|-------|--------------|---------|----------------|--|--|--|
| Università                           |      | Classe Abilitazione                                                            | Posti | Informazioni |         | Pre-Iscrizione |  |  |  |
| Università degli Studi di<br>FIRENZE | A04  | 13 ITALIANO, STORIA E GEOGRAFIA NELLA SCUOLA<br>SECONDARIA DI I GRADO          | 100   | ND           | ND      | pre-iscriviti  |  |  |  |
| TFA II Grado                         |      |                                                                                |       |              |         |                |  |  |  |
| Università                           |      | Classe Abilitazione                                                            | Posti | Inform       | ıazioni | Pre-Iscrizione |  |  |  |
| Università degli Studi<br>di FIRENZE | A013 | CHIMICA E TECNOLOGIE CHIMICHE                                                  | 20    | ND           | ND      | pre-iscriviti  |  |  |  |
| Università degli Studi<br>di FIRENZE | A029 | EDUCAZIONE FISICA NEGLI ISTITUTI E SCUOLE DI<br>ISTRUZIONE SECONDARIA II GRADO | 25    | ND           | ND      | pre-iscriviti  |  |  |  |
| Università degli Studi<br>di FIRENZE | A036 | A036 FILOSOFIA, PSICOLOGIA E SCIENZE DELL'EDUCAZIONE                           |       |              |         | pre-iscriviti  |  |  |  |
| Università degli Studi<br>di FIRENZE | A039 | A039 GEOGRAFIA                                                                 |       |              |         | pre-iscriviti  |  |  |  |
| Università degli Studi<br>di FIRENZE | A057 | SCIENZA DEGLI ALIMENTI                                                         | 15    | ND           | ND      | pre-iscriviti  |  |  |  |
| Università degli Studi<br>di FIRENZE | A060 | SCIENZE NATURALI, CHIMICA E GEOGRAFIA,<br>MICROBIOLOGIA                        | 45    | ND           | ND      | pre-iscriviti  |  |  |  |
| Università degli Studi<br>di FIRENZE | A061 | STORIA DELL'ARTE                                                               |       | ND           | ND      | pre-iscriviti  |  |  |  |
| Università degli Studi<br>di FIRENZE | A546 | LINGUA E CIVILTA' STRANIERA (TEDESCO)                                          | 15    | ND           | ND      | pre-iscriviti  |  |  |  |

Figura 11 – Risultato della ricerca per Ateneo.

# La preiscrizione

Quando il candidato ha scelto la classe e l'Ateneo per cui intende presentare domanda può cliccare il tasto "preiscriviti" e procedere con l'autocertificazione dei requisiti posseduti:

|                           | Parametri di ricerca          |         |                       |       |             |                  |   |  |  |  |  |
|---------------------------|-------------------------------|---------|-----------------------|-------|-------------|------------------|---|--|--|--|--|
| Classi di<br>abilitazione | A047 - MATEMATICA             |         |                       |       |             |                  |   |  |  |  |  |
| Università                | BOLOGNA                       | BOLOGNA |                       |       |             |                  |   |  |  |  |  |
|                           | CERCA                         |         |                       |       |             |                  |   |  |  |  |  |
| TFA I Grado               | TFA I Grado                   |         |                       |       |             |                  |   |  |  |  |  |
| Università Cla            | asse Abilitazione Posti Infor | mazioni | <b>Pre-Iscrizione</b> |       |             |                  |   |  |  |  |  |
| TFA II Grado              |                               |         |                       |       |             |                  |   |  |  |  |  |
|                           | Università                    | C       | asse Abilitazione     | Posti | Informazion | i Pre-Iscrizione | L |  |  |  |  |
| Università de             | egli Studi di BOLOGNA         | A047    | MATEMATICA            | 30    | ND NI       | pre-iscriviti    |   |  |  |  |  |

Figura 12 – La selezione.

Il candidato dovrà autocertificare l'Ateneo presso cui ha conseguito il titolo di studio e l'anno solare di conseguimento del titolo, inoltre dovrà dichiarare se il titolo è del vecchio ordinamento (ante DM 509/99) oppure del nuovo ordinamento (DM 509/99 e DM 270/2004).

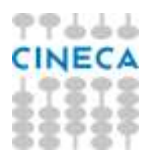

Dopo aver selezionato l'Ateneo dall'elenco precaricato (solo se lo studente ha conseguito il titolo all'estero dovrà riempire il campo "altro") e valorizzato l'anno di conseguimento del titolo, il candidato specifica il titolo di studio conseguito.

# A047 - MATEMATICA E' necessario auto certificare il titolo di studio posseduto Selezionare l'ateneo i Selezionare l'ateneo i altro ateneo/istituto estero Selezionare l'anno solare di conseguimento del titolo: Selezionare l'anno... • Titoli di accesso Laurea Vecchio ordinamento • Laurea Specialistica/Magistrale •

Figura 13 – L'autocertificazione dell'Università e dell'anno solare di conseguimento del titolo.

Se lo studente ha conseguito il titolo in un corso del "*vecchio ordinamento*" seleziona l'opzione "Laurea vecchio ordinamento". In questo caso gli si presentano i titoli validi per l'ammissione ex DM 39/1998:

| A04                 | 7 - MATEMATICA                                                                                  |                                                                               |  |  |  |  |  |  |
|---------------------|-------------------------------------------------------------------------------------------------|-------------------------------------------------------------------------------|--|--|--|--|--|--|
| E' ne               | ecessario auto certificar                                                                       | e il titolo di studio posseduto                                               |  |  |  |  |  |  |
| Calasianan l'atauca |                                                                                                 | Università degli Studi di BOLOGNA                                             |  |  |  |  |  |  |
| Sel                 | ezionare i ateneo (jij                                                                          | altro ateneo/istituto estero                                                  |  |  |  |  |  |  |
| Sele<br>di c        | ezionare l'anno solare<br>onseguimento del titolo:                                              | 1996                                                                          |  |  |  |  |  |  |
| Tit                 | .1:                                                                                             | Laurea Vecchio ordinamento 😻                                                  |  |  |  |  |  |  |
| 1100                | oli di accesso                                                                                  | Laurea Specialistica/Magistrale 😊                                             |  |  |  |  |  |  |
| Tito                | li di accesso: Laure<br>Laurea in astrono                                                       | a Vecchio ordinamento<br>mia                                                  |  |  |  |  |  |  |
| e                   | © Laurea in discipline nautiche                                                                 |                                                                               |  |  |  |  |  |  |
| e                   | e Laurea in fisica                                                                              |                                                                               |  |  |  |  |  |  |
| e                   | C Laurea in informatica                                                                         |                                                                               |  |  |  |  |  |  |
| e                   | Laurea in ingegne:<br>Dichiaro di possedere<br>purché conseguita entro<br>Dichiaro di possedere | ria<br>i seguenti requisiti: ©<br>1'A.A. 2000/2001<br>i seguenti requisiti: © |  |  |  |  |  |  |

purché il piano di studi seguito abbia compreso i corsi annuali (o due semestrali) di: analisi matematica I, analisi matematica II, geometria o geometria I, e due corsi annuali (o quattro semestrali) tra i seguenti: geometria ed algebra o algebra ed elementi di

Laurea in matematica

Figura 14 – L'autocertificazione del titolo del vecchio ordinamento.

geometria, calcolo delle probabilità, analisi numerica o calcolo numerico

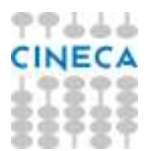

Nell'esempio riportato in figura 14, se lo studente ha una laurea in matematica seleziona la voce corrispondente e può procedere.

Se, invece, ha una laurea in ingegneria deve anche specificare di possedere uno dei due requisiti riprodotti per cui deve selezionare sia "Laurea in ingegneria" che la dichiarazione del possesso dei requisiti indicati.

|    | Laurea in ingegneria<br>Dichiaro di possedere i seguenti requisiti:                                                                                                    |
|----|----------------------------------------------------------------------------------------------------|
| P® | purché conseguita entro l'A.A. 2000/2001<br>Dichiaro di possedere i seguenti requisiti:                                                                                                    |
|    | purché il piano di studi seguito abbia compreso i corsi annuali (o due semestrali) di: analisi matematica I, analisi matematica II,<br>geometria o geometria I, e due corsi annuali (o quattro semestrali) tra i seguenti: geometria ed algebra o algebra ed elementi di<br>geometria, calcolo delle probabilità, analisi numerica o calcolo numerico |

Figura 15 – La selezione dei requisiti.

Se lo studente ha conseguito il titolo il un corso del "*nuovo ordinamento*" seleziona l'opzione "Laurea specialistica/magistrale". In questo caso gli si presentano le classi di laurea specialistica valide per l'ammissione ex DM 22/2005 e le classi di laurea magistrali equivalenti:

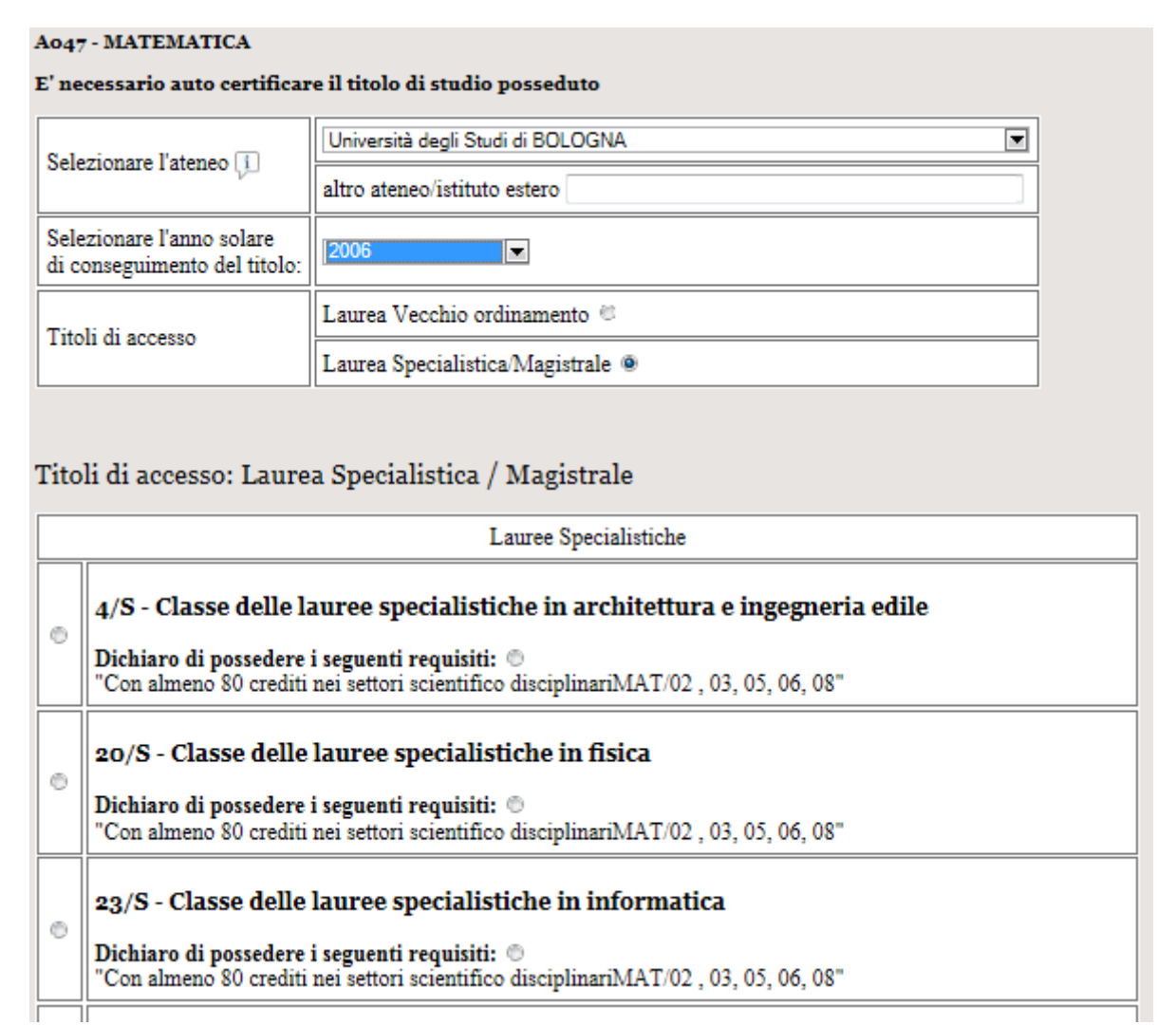

**Figura 16** – L'autocertificazione del titolo del nuovo ordinamento.

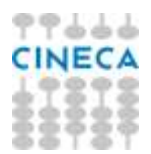

Se lo studente ha una laurea specialistica della classe 20/S deve selezionare sia la classe di laurea specialistica che il requisito aggiuntivo. Solo dopo aver selezionato entrambe le voci, potrà procedere con la preiscrizione.

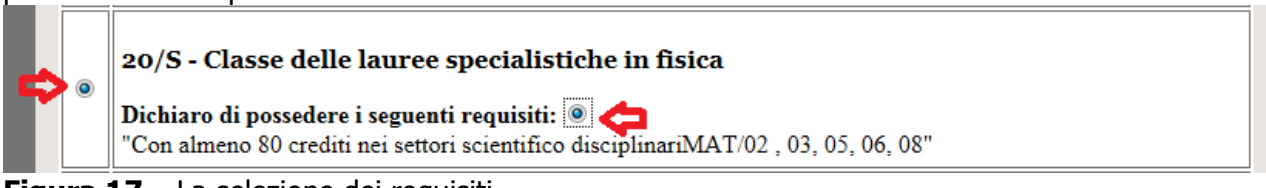

Figura 17 – La selezione dei requisiti.

CERTIFICA LAUREA SPECIALISTICA / MAGISTRALE

**Figura 18** – Tasto da premere per certificare il possesso del titolo e dei requisiti validi per l'ammissione.

Dopo che il candidato ha certificato il possesso del titolo (si veda la figura 18) nella sezione "Pre-Iscrizioni" trova la seguente dichiarazione:

Università Classe Abilitazione Posti Informazioni Pre-Iscrizione Iscrizione

TFA II Grado

**TFA I Grado** 

| Università                        | Classe Abilitazione       |                                                                        |                          | Informazioni            |                    | Pre-Iscrizione                     | Iscrizione |
|-----------------------------------|---------------------------|------------------------------------------------------------------------|--------------------------|-------------------------|--------------------|------------------------------------|------------|
| Università degli Studi di BOLOGNA | A047                      | MATEMATICA                                                             | 30                       | ND                      | ND                 | CONFERMA                           | -          |
| L→ Auto Certificazione            | Laurea<br>20/S -<br>Unive | a specialistica / mag<br>Classe delle lauree<br>rsità degli Studi di I | specia<br>specia<br>BOLO | e:<br>alistich<br>GNA 1 | ie in fi<br>nel 20 | sica e i requisiti necessari<br>06 |            |

Figura 19 – Esito della scelta nella finestra delle preiscrizioni.

Fino a che il candidato non preme il tasto conferma:

- 1) può eliminare la pre-iscrizione
- 2) può selezionare altri atenei

### TFA I Grado

Università Classe Abilitazione Posti Informazioni Pre-Iscrizione Iscrizione

TFA II Grado

| Università                        | Classe Abilitazione                                                                                                    | Posti I | nformazioni | Pre-Iscrizione | Iscrizione |  |  |  |  |  |
|-----------------------------------|----------------------------------------------------------------------------------------------------|---------|-------------|----------------|------------|--|--|--|--|--|
| Università degli Studi di BOLOGNA | A047 MATEMATICA                                                                                                    | 30 1    | ND ND       | CONFERMA       | -          |  |  |  |  |  |
| ∟ Auto Certificazione             | Laurea specialistica / magistrale:<br>20/S - Classe delle lauree specialistiche in física e i requisiti necessari<br>Università degli Studi di BOLOGNA nel 2006 |         |             |                |            |  |  |  |  |  |
| Università degli Studi di MILANO  | A047 MATEMATICA                                                                                                    | 40 1    | ND ND       | CONFERMA       | -          |  |  |  |  |  |
| ∟ Auto Certificazione             | Laurea specialistica / magistrale:<br>20/S - Classe delle lauree specialistiche in física e i requisiti necessari<br>Università degli Studi di BOLOGNA nel 2006 |         |             |                |            |  |  |  |  |  |

Figura 20 – Preiscrizioni da confermare.

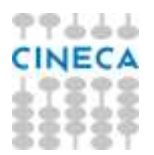

Inoltre i suoi dati non sono visibili ad alcun Ateneo tra quelli prescelti.

Una volta che il candidato ha confermato una preiscrizione per una classe e un Ateneo, le altre preiscrizioni per la medesima classe e Atenei diversi non sono più "confermabili".

Quando il candidato clicca su "conferma" gli appare un messaggio in cui gli viene chiesto se vuole procedere e in caso affermativo gli viene inviata una mail con la sintesi delle informazioni relative al test preliminare per cui si è prenotata.

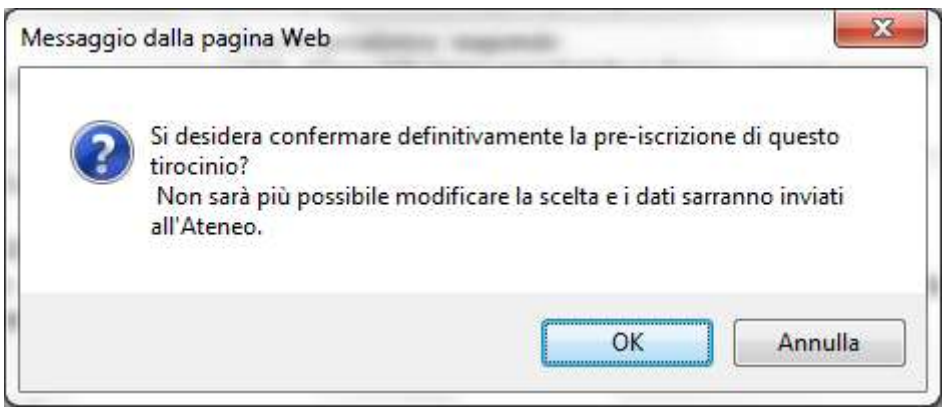

Figura 21 – Messaggio di conferma della volontà di rendere una preiscrizione definitiva.

Il contenuto della mail è disponibile in formato pdf cliccando sulla voce "memo" accanto all'informazione "Pre-Iscritto":

| TFA I Grado                                                                 |                                                                                                    |                   |       |              |    |                |            |  |  |  |  |
|-----------------------------------------------------------------------------|----------------------------------------------------------------------------------------------------|-------------------|-------|--------------|----|----------------|------------|--|--|--|--|
| Università Classe Abilitazione Posti Informazioni Pre-Iscrizione Iscrizione |                                                                                                    |                   |       |              |    |                |            |  |  |  |  |
| TFA II Grado                                                                |                                                                                                    |                   |       |              |    |                |            |  |  |  |  |
| Università                                                                  | Cl                                                                                                    | asse Abilitazione | Posti | Informazioni |    | Pre-Iscrizione | Iscrizione |  |  |  |  |
| Università degli Studi di BOLOGNA                                           | A047                                                                                                    | MATEMATICA        | 30    | ND           | ND | Pre-Iscritto   | -          |  |  |  |  |
| ∟→ Auto Certificazione                                                      | Laurea specialistica / magistrale:<br>20/S - Classe delle lauree specialistiche in física e i requisiti necessari<br>Università degli Studi di BOLOGNA nel 2006 |                   |       |              |    |                |            |  |  |  |  |
| Università degli Studi di MILANO                                            | A047                                                                                                    | MATEMATICA        | 40    | ND           | ND | -              | -          |  |  |  |  |
| ∟→ Auto Certificazione                                                      | Laurea specialistica / magistrale:<br>20/S - Classe delle lauree specialistiche in física e i requisiti necessari<br>Università degli Studi di BOLOGNA nel 2006 |                   |       |              |    |                |            |  |  |  |  |

Figura 22 – Cosa accade dopo la preiscrizione.

In questo caso il testo del promemoria è quello riprodotto nella figura 23.

Il candidato che ha confermato la preiscrizione per una certa classe di concorso in un determinato Ateneo deve perfezionare l'iscrizione nel sito dell'Ateneo prescelto e deve pagare la tasse di iscrizione prevista.

Solo dopo il perfezionamento dell'iscrizione e del pagamento della tassa, il candidato avrà concluso l'iter per poter sostenere il test preliminare.

Dopo che a CINECA è stato notificato l'avvenuto pagamento da parte dell'Ateneo, nella colonna "Iscrizione" (visibile in figura 22), sarà visibile l'informazione che l'iscrizione è andata a buon fine.

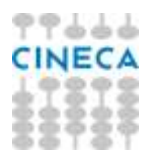

Nel caso in cui questa notifica non giunga entro la data di sostenimento della prova, il candidato può presentarsi al test preliminare recando la copia dell'avvenuto pagamento della tassa di iscrizione.

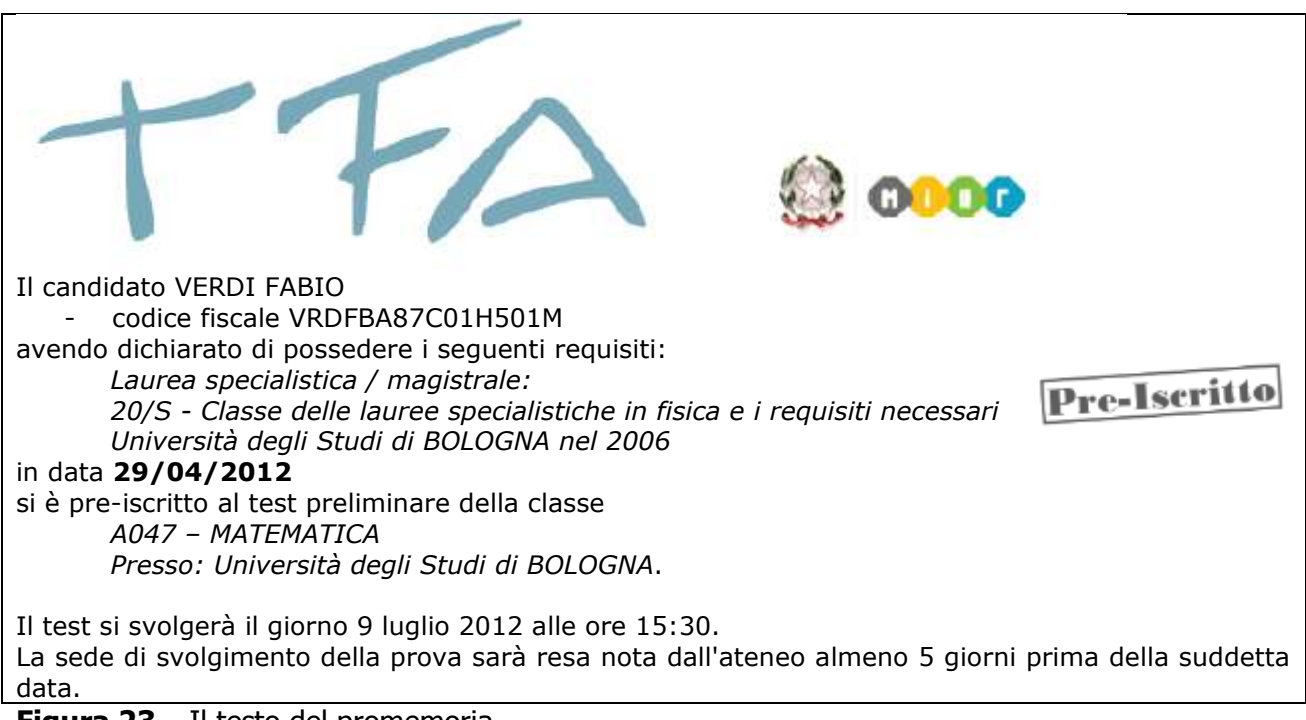

**Figura 23** – Il testo del promemoria.